## 2018年度 人医学系研究等の 継続審査等に関する説明資料

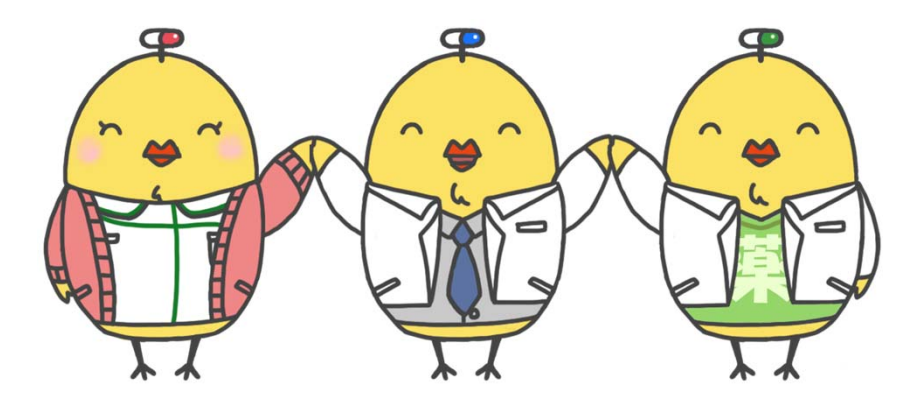

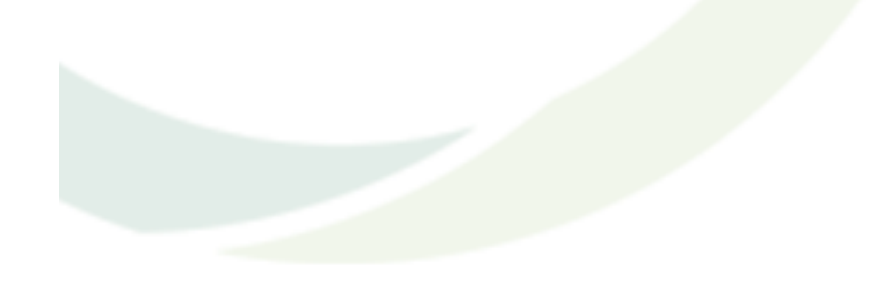

山口大学医学部附属病院 臨床研究センター

#### 説明資料目次

- (1) 2018年度継続手続きについて
  - ・はじめに…

①継続審査の流れ
 ②WEB上での情報入力作業について
 ③継続審査書類の作成
 ④それぞれの締切について

(2) その他、諸手続きについて

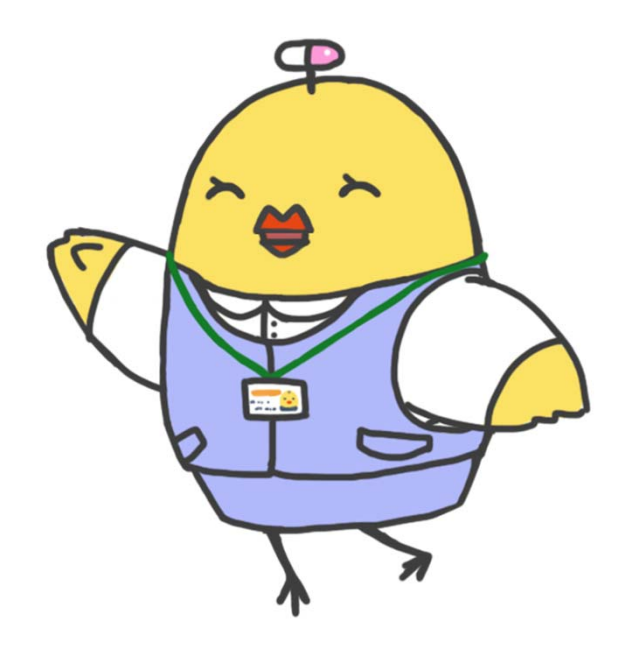

#### (1)2018年度継続手続きについて

はじめに…

#### 人医学系研究等の継続審査等の必要性について

「人を対象とする医学系研究に関する倫理指針」における**研究責任者の 責務**の中で、研究の進捗管理について、以下のように定められています。

## ■毎年一回、人医学系研究の進捗状況並びに有害事象及び不具合等の発生状況を研究機関の長に報告する必要がある

■人医学系研究を終了したときは、研究機関の長にその 旨及び結果の概要を文書により報告する必要がある

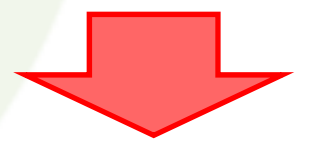

<u>当院では毎年度末に、研究の進捗状況に関して倫理審査委員会(IRB)にて審査を行っています。</u> 研究の内容に変更が生じた場合は併せて変更申請が必要です。 2018年度継続手続きの対象研究は2018年12月までに 承認された研究で、現在実施中(6月IRB時点)の研究になります。

2019年1月以降に承認された研究は2018年度の継続手続きは 対象外となります。 対象の研究の詳細につきましては、該当研究の詳細は WEBページログイン後の現在実施中の人医学研究等一覧を 参照ください。

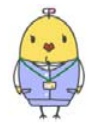

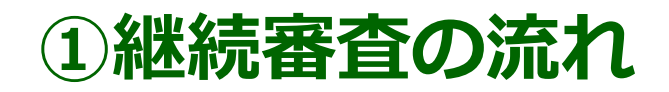

#### 手続きには3つのステップがあります。

#### STEP.1 WEB上のチェックシートに研究に関する 情報を入力する

#### STEP.2

申請書類を作成し、申請書類のデータを メールにて提出する

#### **STEP.3**

センターとやり取りの上、申請書類の 内容確定後、捺印済み書類を提出する ①継続審査の流れ

#### YAMAGUCHI UNIVERSITY

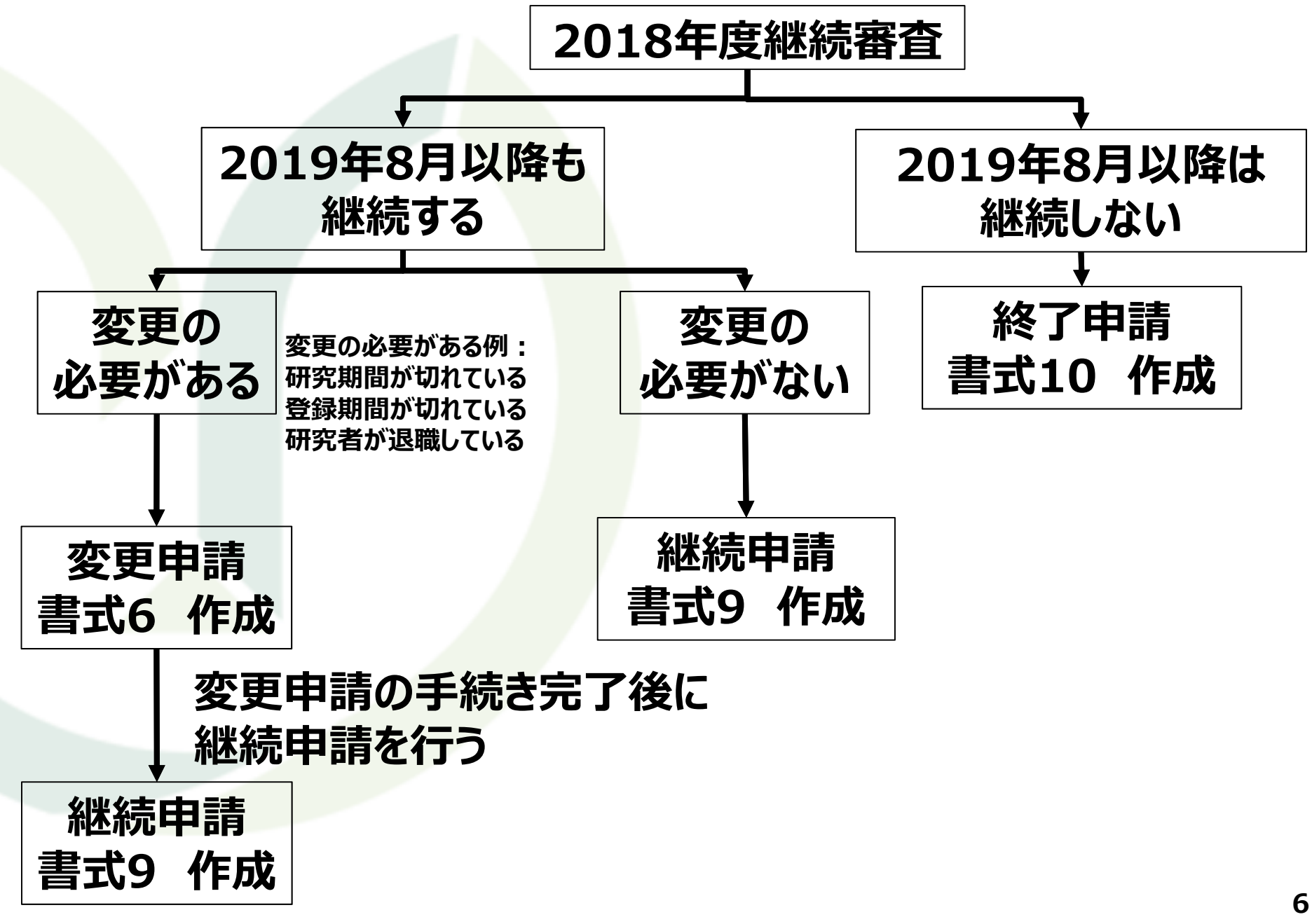

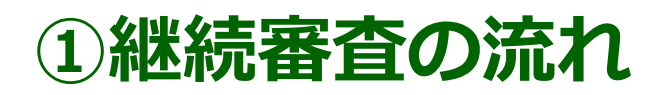

手続きには3つのステップがあります。

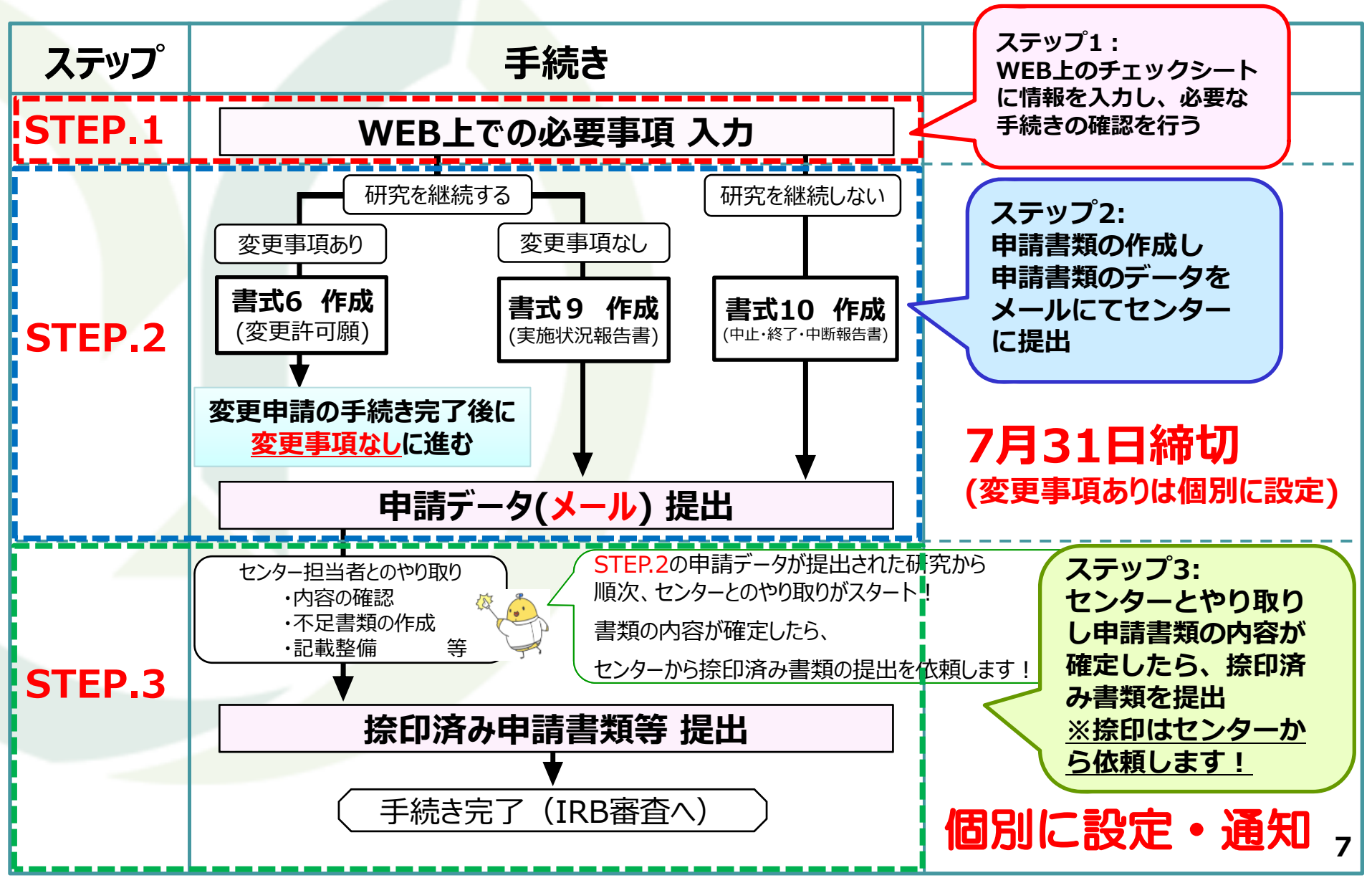

#### ②WEB上での情報入力作業について(STEP1) パスワードの通知・アクセス方法について

#### WEB上での情報入力には講座(診療科)ごとのパスワードが必要です。 PWは PW管理者あてにメールで通知します。

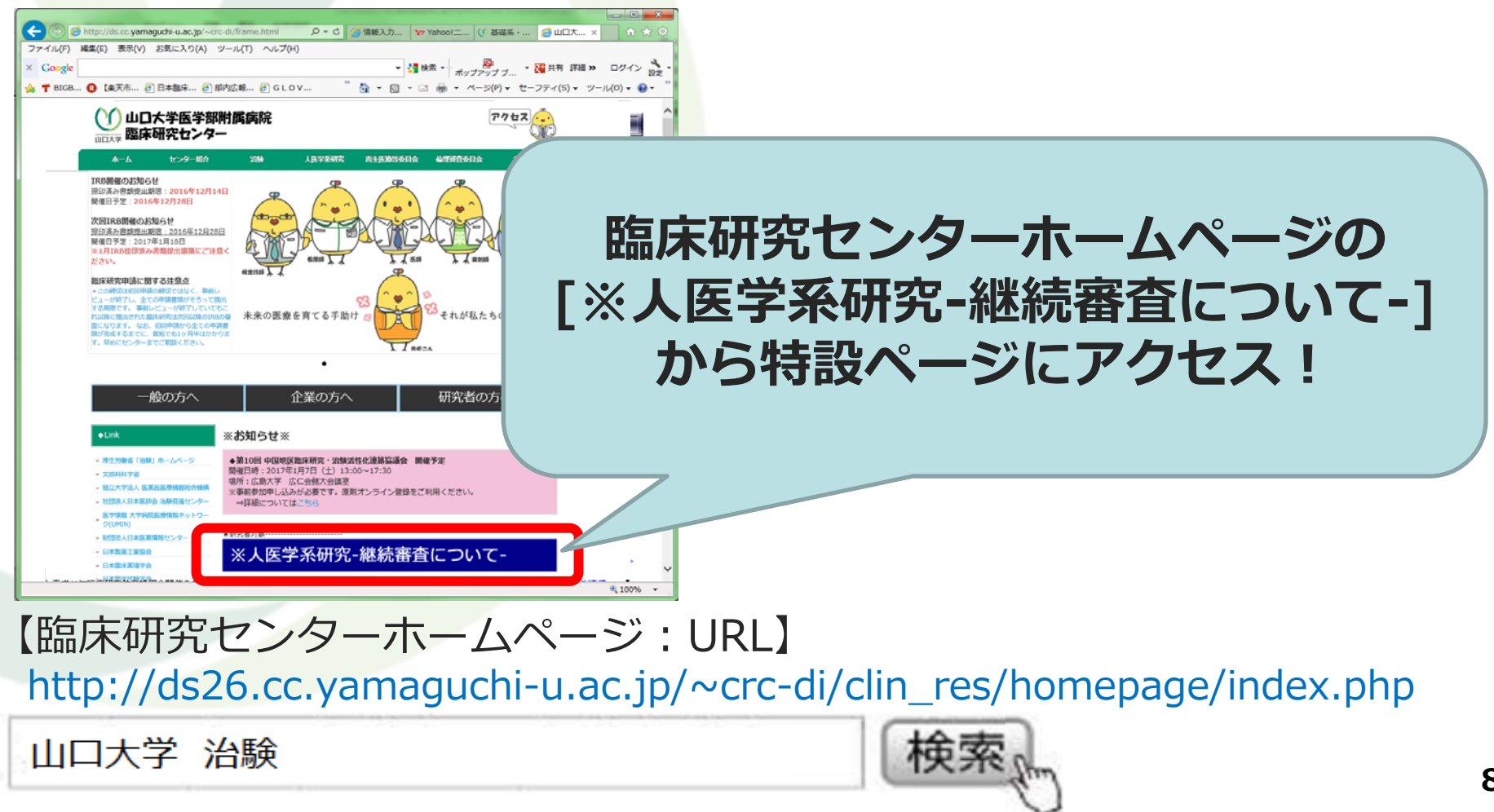

#### ②WEB上での情報入力作業について(STEP1) アクセス方法について

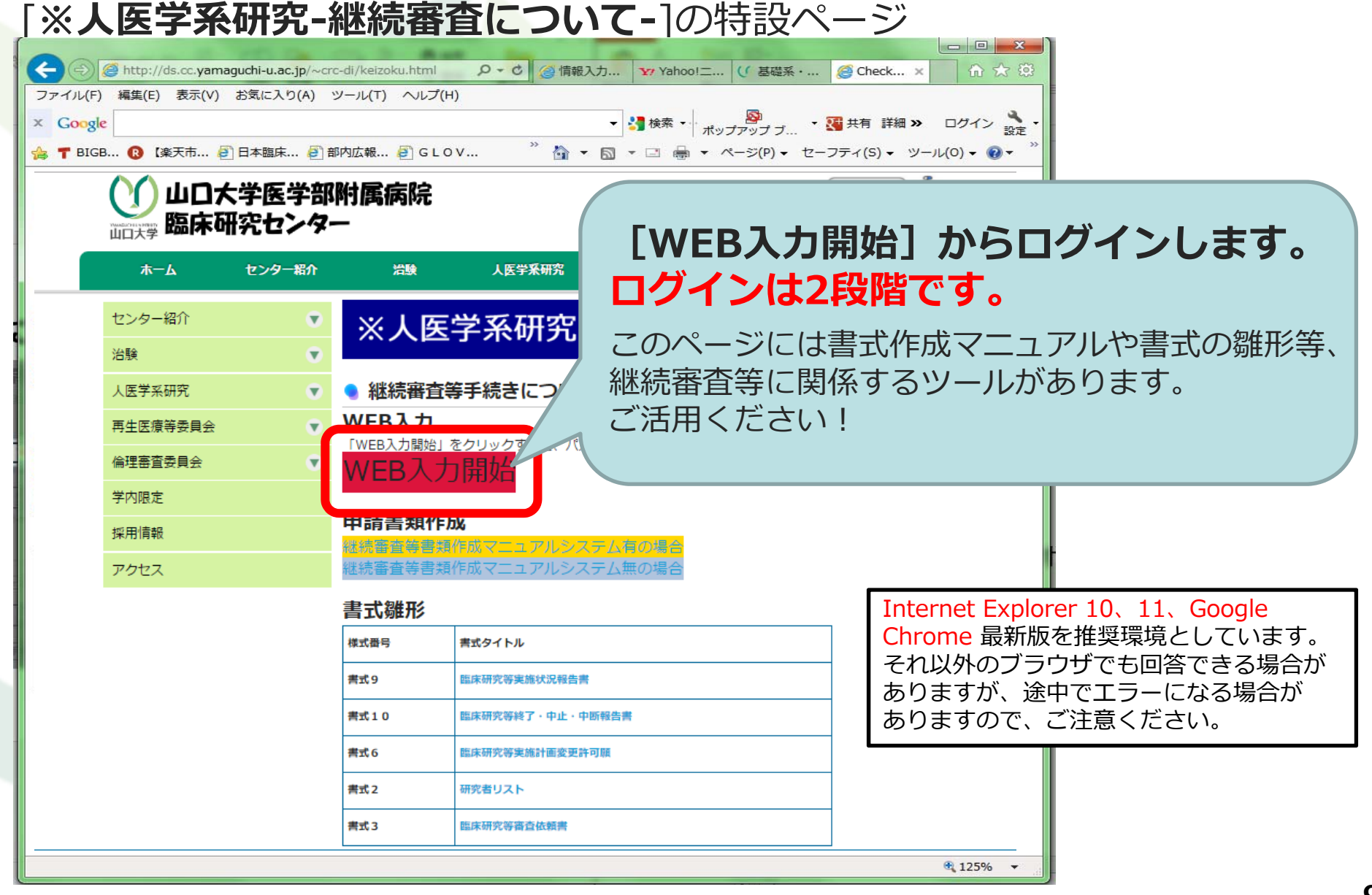

#### ②WEB上での情報入力作業について(STEP1) ログイン①

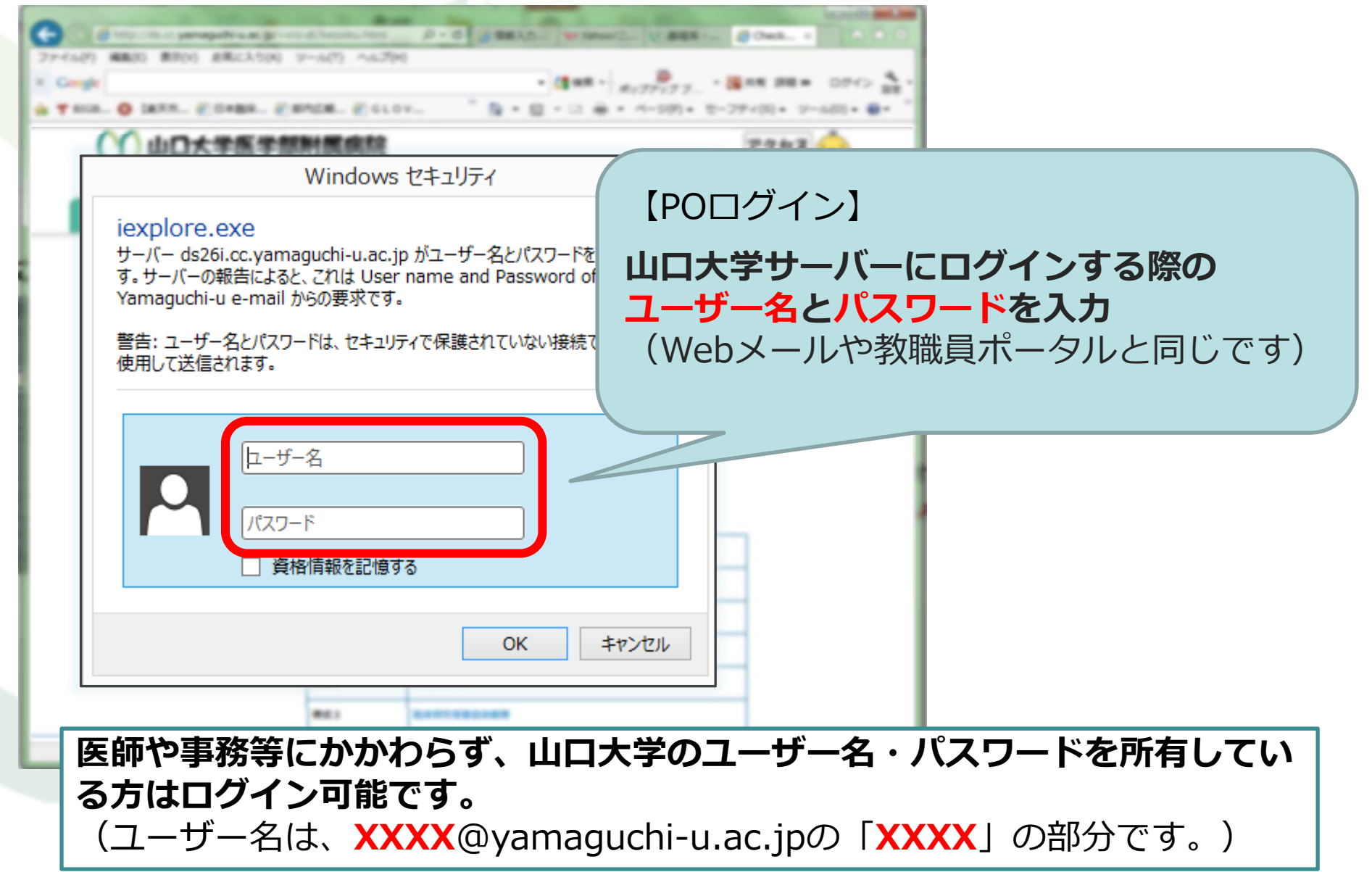

## ②WEB上での情報入力作業について(STEP1) ログイン②

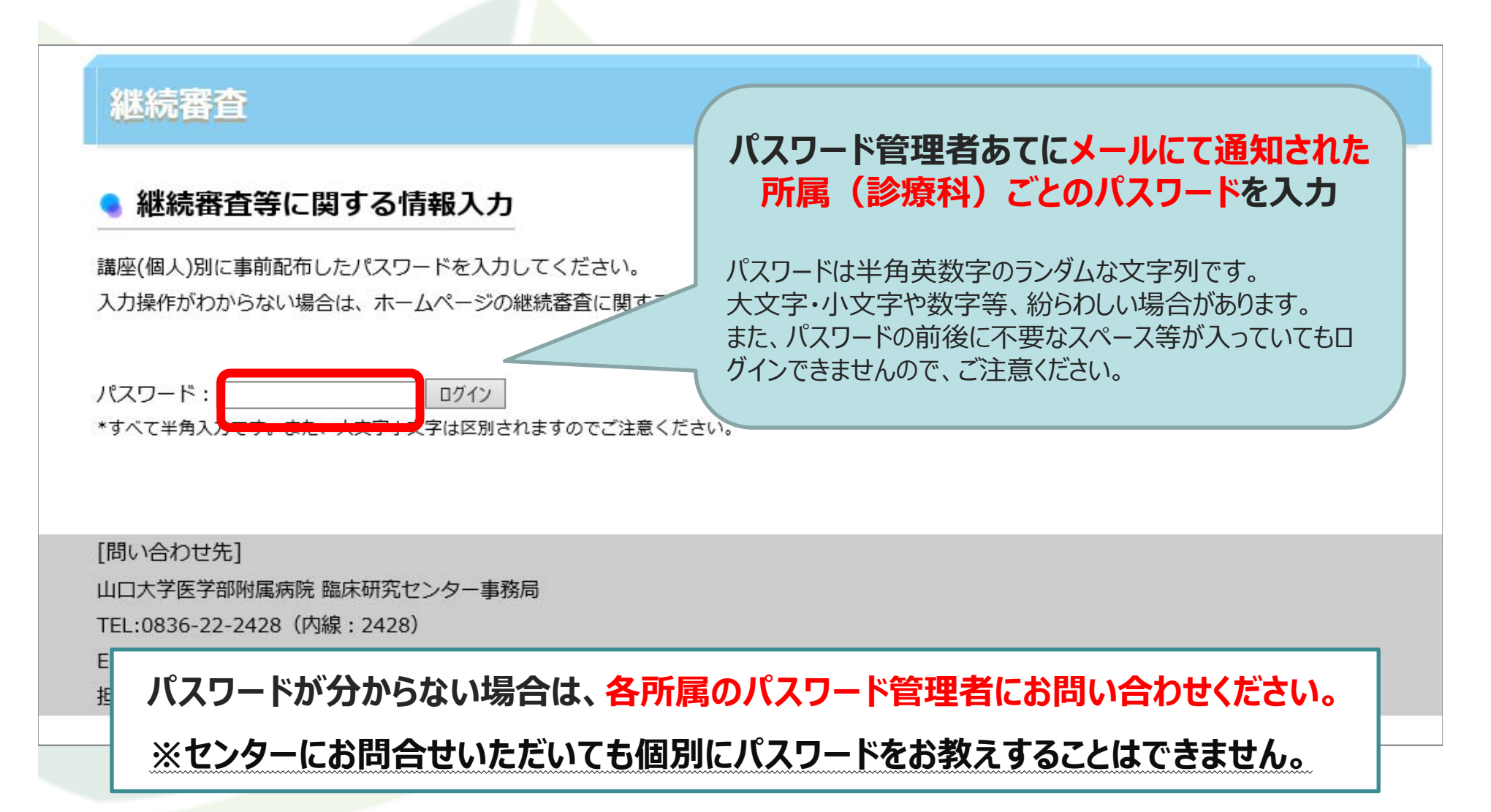

#### ②WEB上での情報入力作業について(STEP1) 継続審査に該当する研究の一覧

| ● 臨床    | 研究等実施状況一覧        |       |          |    | ①担当する研究の     | [入力        | ] をク!      | ノック  |    |          |                |       |
|---------|------------------|-------|----------|----|--------------|------------|------------|------|----|----------|----------------|-------|
| 診療科:臨床  | 研究センター(dummy)    |       |          |    |              |            |            | _    |    |          |                |       |
| 申請対象:2  | 件                |       |          |    |              |            |            |      |    |          |                |       |
| チェックシ   | ート入力 完了:0件 未完了:2 | 2件    |          |    |              |            |            |      |    |          |                |       |
| *状況が入力  | 」済みは背景が灰色になります   | •     |          |    |              |            |            |      |    |          |                |       |
| 管理番号    | 診療科              | 研究責任者 | 分担研究者    |    | 課題名          | 研究始期       | 研究終期       | 入力有無 | 状況 | 完了IRB(月) | <del>ד</del> ד | ックシート |
| H00-008 | 臨床研究センター(dummy)  | 宇部 太郎 | 山田一郎、小野田 | 花子 | ●●●●に対する介入研究 | 2017/12/01 | 2020/03/31 | 未入力  | -  | _        |                | 2.77  |

| H99-998 | 臨床研究センター(dummy) 宇部 | 太郎山田 | 一郎, 小野田 | 花子 | ●●●●に対する介入研究      | 2017/12/01 | 2020/03/31 | 未入力 | - | - | 入力 |
|---------|--------------------|------|---------|----|-------------------|------------|------------|-----|---|---|----|
| H99-999 | 臨床研究センター(dummy) 宇部 | 太郎山田 | 一郎, 小野田 | 花子 | ○○○○の●●投与に関する観察研究 | 承認後        | 2020/03/31 | 未入力 | - | - | 入力 |

| Web ページからのメッセージ ×              |            |
|--------------------------------|------------|
| ? 管理番号H99-998を入力開始します。よろしいですか。 |            |
| ОК <b>+</b> †УТИ               |            |
| ② [OK] をクリ                     | ッ <b>ク</b> |

#### 一覧に表示されている情報は2019年6月IRB終了時点の情報です。

#### ②WEB上での情報入力作業について(STEP1) センターで把握している研究情報について

| 👌 当該研        | <b>招</b> 実施状況 | 2          |              |                                        |             |             |           |            |              |              |             |       |                |            |          |       |
|--------------|---------------|------------|--------------|----------------------------------------|-------------|-------------|-----------|------------|--------------|--------------|-------------|-------|----------------|------------|----------|-------|
| 管理番号         | 診療和           | 4 1        | 研究責任者        | 分担研究者                                  | 個人情報        | 管理者         | 課題        | 名          | 研究DB登録       | UMIN         | JAPIC       | 日本医師会 | デザイン           | 研究組織       | t 主施語    | Ŷ     |
| H99-998 🖽    | 味研究センタ-       | -(dummy)   | 宇部太郎山田       | ] 一郎:小野田                               | 花子宇部        | 太郎●         | ●●●に対す    | する介入研究     | -            | UMINXXXXXXXX | -           | -     | 1:医薬品・医療機器を用いる | 介入研究 多施設共同 | 同山口大学医学部 | 腳附属病院 |
| 研究始期         | 研究終期          | 登録始期       | 登録終期         | 予定例数(全体)                               | 予定例数(申請     | 者施設)        | 承認日       | IRB開催日     | _            |              |             |       |                |            |          |       |
| 2017/12/0    | 1 2020/03/31  | 2017/12/0  | 1 2019/03/31 | 300                                    |             | 2           | 017-11-15 | 2017-11-15 | 2            |              |             |       |                |            |          |       |
| 継続著          | 査等に関す         | る情報入       | カシート         |                                        |             |             |           |            |              |              |             |       |                |            |          |       |
| 当該研究実        |               |            | ** ,_ ==!= - | •••••••••••••••••••••••••••••••••••••• |             |             |           |            |              |              |             |       |                |            |          | 1     |
| 1.カ老夕・       | [ [ [ ] ]     | <b>田 釆</b> | 旦.           | TDD                                    |             | /二 <b>十</b> | hT        | いてわ        | ᠋ᡔᠥ᠊ᡘ        | <u>л</u>     | 77          |       |                |            |          |       |
| 注意:性と名の      | 日、            | 王田         | 5:           | IKD                                    | アラモ         | IJС         | 110       | V101)      | てまし          | ·            | ノユ          |       |                |            |          |       |
| 連絡が取れる       | =~            | ्रान्त्रेल | IN .         |                                        | ふにちてい       |             | TTI       | っ主 /イ      | * # ~        |              |             |       |                |            |          |       |
| 連絡が取れる       | 影             | 潦          | 科:           | <b>美</b> 旭語                            | <b>衫</b> 撩补 | 治(          | (研究       | 「頁仕        | :百の          | 禹)           |             |       |                |            |          |       |
| ねいまたイ        | TTT           |            | ×. ^=        |                                        |             |             |           |            |              |              |             |       |                |            |          |       |
|              | 研究            | DRE        | <b>記</b> 録:  | UMI                                    | N寺の         | アー          | ふく        | 一人至        | 全球0.         | ) 有 無        | $(\bigcirc$ | or    | X)及ひ診          | 当ID        |          |       |
| 1 この研究       |               |            |              |                                        |             |             |           |            |              |              |             |       |                |            |          |       |
|              | 一研            | 究 組        | 織:           | 研究                                     | 者が所         | 属 3         | する放       | 西設隼        | <b>!</b> 独 / | /多施          | 設建          | 共同    |                |            |          |       |
| 日田記劇         |               |            |              |                                        |             |             |           |            |              |              | _           |       |                |            |          |       |
| *職員ポータル      | 主             | 施          | 设:           | 多施設                                    | 进同          | 研究          | この場       | 場合の        | 主施           | 設(主          | 大           | 学や    | 主診療科)          |            |          |       |
| なお、名則        |               |            |              |                                        |             |             |           |            |              |              |             |       |                |            |          |       |
| 確認し終わっ<br>送信 | 登             | 禄 始        | 期            |                                        |             | <u>7</u> %  | :43. #F   | 188        | / 44-7       | Z 스 ᆂ 지      | エッウ         | ***   | <b>各 #8 88</b> |            |          |       |
| ~~           | <b>啓</b>      | <b>禄</b> 終 | 期            | 印旧                                     | さりガチン       | Ð           | 。         | 间了         | 夜            | つらら          | TŦ          | XJ    | 家舟川 曰          |            |          |       |
|              |               | -1· ·      |              |                                        |             |             |           |            |              |              |             |       |                |            |          |       |
|              | 承             | 訍          | н ·          | 晶新(                                    | DTRP        | 由言          | 吉 (7      | ちます        | <b>[</b> 余幸  | 品生は際         | <u>}</u>    | ) が;  | 承認されたF         | 日付         |          |       |
|              | 131           | ШU         | н.           | <b>AXM</b>                             |             | -T-D        | ы (1      |            | P 3\T        |              |             |       | チャロのとうしんにす     | -113       |          |       |
|              |               |            | -            |                                        |             |             |           |            |              |              |             |       |                |            |          |       |
|              |               |            |              |                                        |             |             |           |            |              |              |             |       |                |            |          |       |
|              |               |            | 表示           | されてい                                   | いる情報        | 報は          | 201       | .9年6       | 5月I          | RB終了         | 了時          | 点の    | 情報です。          |            |          |       |
|              |               |            |              |                                        |             |             |           |            |              |              |             |       |                |            |          |       |

| 👌 当該研                                                                                                    | 究実施状況                                                                         | 2                                    |                               |                                              |      |                     |          |                                        |                                          |                                                 |                         |                   |                |                              |         |        |             |
|----------------------------------------------------------------------------------------------------|-------------------------------------------------------------------------------|--------------------------------------|-------------------------------|----------------------------------------------|------|---------------------|----------|----------------------------------------|------------------------------------------|-------------------------------------------------|-------------------------|-------------------|----------------|------------------------------|---------|--------|-------------|
| 管理番号                                                                                                    | 診療利                                                                           | 1 7                                  | 研究責任者                         | 分担研究者                                        | Æ    | 國人情報管理者             | 課題       | 名                                      | 研究DB登録                                   | UMIN                                            | JAPIC 日                 | 本医師会              |                | デザイン                         |         | 研究組織   | 主施設         |
| H99-998 臨/                                                                                                    | 床研究センタ・                                                                       | -(dummy)                             | F部 太郎 山田                      | 日 一郎:小野田                                     | 花子   | 宇部 太郎               | ●●●●に対   | する介入研究                                 | - 1                                      | UMINXXXXXXX                                     | < -                     | -                 | 1:医薬品          | ・医療機器を用いる                    | 6介入研究   | 多施設共同  | 山口大学医学部附属病  |
| 研究始期                                                                                                    | 研究終期                                                                          | 登録始期                                 | 登録終期                          | 予定例数(全体)                                     | 予定例  | 数(申請者施設)            | ) 承認日    | IRB開催日                                 | 1                                        |                                                 |                         |                   |                |                              |         |        |             |
| 2017/12/01                                                                                                    | 2020/03/31                                                                    | 2017/12/0                            | 2019/03/31                    | 300                                          |      | 30                  | 201      |                                        |                                          |                                                 |                         |                   |                |                              |         |        |             |
| <ul> <li>継続審:</li> <li>当該研究実が</li> <li>入力者名:</li> <li>注意:性と名の間</li> <li>主感:半角数値で</li> <li>主都が取れる電</li> <li>連絡が取れるE</li> <li>是出書類チョ</li> </ul> | <b>査等に関す</b><br>を状況を参考<br>にスペースを入す<br>副話番号(PHSモ<br>いろりして下さい。<br>mail:<br>ニック: | てる情報入<br>に継続審査<br>つして下さい。<br>しくは内線): | カシート<br>等に関する情                | 報入力シート^                                      | 、記入を | をお願いします             |          | 入力<br>内線/<br>角英数<br>E-ma<br>て半角<br>違いの | 者の「<br>PHS<br>攻字4<br>ail]<br>で入こ<br>)ない。 | 青報を、<br>]<br><mark>~5文字</mark><br>カしてく<br>ようにしっ | 入力<br>しか、<br>ださい<br>っかり | 入力<br>N<br>確認     | でき             | ません<br>ください                  |         |        |             |
|                                                                                                    |                                                                               |                                      | ++                            |                                              |      | Yes                 | No       |                                        |                                          |                                                 |                         |                   |                |                              |         |        |             |
| 1 この研究(                                                                                                    | は現在実施中                                                                        | で来年度も継続                              | 売しますか?                        |                                              |      | 0                   | 0        |                                        |                                          |                                                 |                         | L t               | <b>1</b> 4 55∕ | •                            |         |        |             |
| 自由記載欄                                                                                                    |                                                                               |                                      |                               |                                              |      |                     |          | 0                                      |                                          |                                                 | 557                     | かで                | 进力             | 7                            |         |        |             |
| *職員ポータル<br>なお、名前に<br>確認し終わった<br>送信                                                                                                    | とに名前がない<br>こ旧字体が含ま<br>こら、下の送信                                                 | い(在職していた<br>れる場合、在町<br>ボタンを押して       | ない可能性がある<br>歳しているにもた<br>こ下さい。 | 3)研究者名は <mark>赤色</mark><br>いかわらず誤って <i>ま</i> | で表示さ | されていますのて<br>っている可能性 | でご確認ください | <sup>ヽ</sup> 。<br>ご了承ください              | .v.                                      | 20:<br>20:<br>既に                                | 19年<br>18年<br>:研究       | E度で<br>E度で<br>Rが約 | も研<br>で<br>終了  | 「 <mark>究を続</mark> 」<br>している | ける<br>る | ⇒<br>= | Yes<br>⇒ No |

入力内容の確認等が必要な場合、入力者に問合せの連絡をします。 連絡がつきやすい電話番号や、毎日チェックするアドレスを入力してください。

|    | WEB上での情報入力作業                                 | について       | C(STEP1)       |          |               |
|----|----------------------------------------------|------------|----------------|----------|---------------|
|    | 情報入力方法・注                                     | <b>点</b> 意 |                |          |               |
| •  | 継続審査等に関する情報入力シート                             |            |                |          |               |
| ¥1 | <mark>亥研究実施状況を</mark> 参考に継続審査等に関する情報入力シート    | へ記入をお願いし   | ます。            |          |               |
|    |                                              |            |                |          |               |
| 人方 | 者名:                                          |            |                |          |               |
| 連絡 | が取れる電話番号(PHSもしくは内線):                         |            | [Yes] を        | クリ       | ックすると…        |
| 注意 | :半角数値で入力して下さい。                               |            | <b>宝施状況</b> 確  | 题(       | かための入力フォームが伸展 |
| 連絡 | が取れるE-mail:                                  |            |                | - 0/6* 4 |               |
| 提出 | 出書類チェック:                                     |            |                |          |               |
|    |                                              | Yes        | No             |          |               |
| 1  | この研究は現在実施中で来年度も継続しますか?                       |            | 0              |          |               |
|    | 研究責任者を変更する予定はありますか。                          |            |                |          |               |
| 2  | (例.3月での異動か決定している。)<br>研究責任者:宇部 太郎            | 0          | 0              |          |               |
| ┢  | 分担研究者を変更する予定はありますか。                          |            |                |          |               |
| 3  | (例.すでに所属が異なる。3月での異動が決定している。)                 | 0          | 0              |          | 研究情報 入力欄      |
| L  |                                              |            |                |          |               |
| 4  | 個人捐報昌珪者を変更する予定はありますか。<br>個人情報管理者:宇部 太郎       | 0          | 0              |          | ・研究青仟者の変更     |
| F  |                                              |            |                |          |               |
|    | 計画書                                          | 0          | 0              |          | 「刀担切九日の友史」    |
| _  | 説明文書                                         | 0          | 0              |          | ・個人情報管埋者の変更   |
| 5  | 公知フォーマット                                     | 0          | 0              |          | ・書類の変更        |
|    | その他変更のある書類<br>注音・複数λカする場合は 「 」(←全角カンマ)で区切って下 |            |                |          |               |
|    | さい。                                          |            |                |          |               |
|    |                                              |            | ^              |          |               |
|    | 日記軟欄                                         |            | $\sim$         | J        |               |
| *職 | ーーーーーーーーーーーーーーーーーーーーーーーーーーーーーーーーーーーー         | 色で表示されています |                | _        |               |
| な  | お、名前に旧字体が含まれる場合、在職しているにもかかわらず誤って             | 赤色となっている可能 | 能性がありますのでご了承くだ | さい。      |               |
| 確認 | い終わったら、下の送信ボタンを押して下さい。                       |            |                |          |               |
| 送  | 信クリア                                         |            |                |          |               |

| Ħ  | 出   | 書類チェック:                                          |                    | [Yes] をク       | リックすると・・・  |        |  |
|----|-----|--------------------------------------------------|--------------------|----------------|------------|--------|--|
|    |     |                                                  | Yes                | 入力フォームな        | が伸展し、具体    | 的な     |  |
|    | 1   | この研究は現在実施中で <b>来年度</b> も継続しますか?                  |                    | 、研究者名を記        | !載する欄が現    | れます。   |  |
| Γ  | 石   | 肝究責任者を変更する予定はありますか。                              |                    | 7              |            |        |  |
|    | 2   | 例.3月での異動が決定している。)                                | 0                  | 0              |            | 7 -    |  |
| Ļ  |     |                                                  |                    |                | 研究  肩靴     | 入刀     |  |
|    |     | 変更予定かある場合は、次の責任者の名前を入力してくださ<br>、                 |                    | _              | 欄          |        |  |
|    |     | 小。<br>入力例·市原 大郎)                                 | 次研究責任者名:山田 -創      | ß              | •研究青任      | 老の     |  |
|    | 2   | 主意:性と名の間にスペースを入力して下さい。                           |                    |                | 変更         | . Ц •У |  |
| ſ  | 3   | ∂担研究者を変更する予定はありますか。                              |                    |                | ・分担研究者の    |        |  |
|    | 3 ( | 例.すでに所属が異なる。3月での異動が決定している。)                      | 0                  | 0              | 了。<br>了一次可 |        |  |
| Ļ  |     | →担研究者:山田 一郎, 小野田 花子                              |                    |                | →個人情報      | 管理     |  |
|    |     | 変更予定がある場合は、削除および追加される名前を入力し                      |                    |                | 老の亦再       |        |  |
|    |     | こくたさい。<br>入力例:山田 健大 山本 良子)                       | 削除予定者名:山田 一郎       |                |            |        |  |
|    |     | ハカガ・山山 逆気、山本 区」)<br><u>主意:性と夕の明にフペーフをえカレア下さい</u> |                    |                |            |        |  |
|    |     | * · IRBに申請されている研究者等の異                            | <b>建動予定等、確認し</b>   | ってください。        |            |        |  |
| L  | t   | ♪ . 研究書任者が退職する提合 在鐘                              | 由に変面由詰が必           | 、亜ブす           |            |        |  |
|    | 4   |                                                  |                    |                |            |        |  |
| Ļ  |     | ■▲ ・職員ボータル上に名前がない(在職)                            | していない可能性力          | <u> ある)研究者</u> | 名は赤色       |        |  |
| I. | 33  | <sup>変更</sup> で表示されていますのでご確認くださし                 | <u>)。</u> なお、名前に旧= | 字体が含まれる        | 5場合、在      |        |  |
|    |     | いい 職しているにもかかわらず誤って赤色とな                           | いている可能性が           | ありますのでごう       | 了承ください。    |        |  |
|    | 2   | 意<br>・入力した情報が正しいか今一度ご                            | 寉認ください。            |                |            | 16     |  |

| 提出書類チェック:                                        |                                                 |                              | 研究情報 入力欄                                                |
|--------------------------------------------------|-------------------------------------------------|------------------------------|---------------------------------------------------------|
|                                                  | Yes                                             | No                           | ᆂᆇᅎᆇᆂ                                                   |
| 1 この研究は現在実施中で来年度も継続しますか?                         | ۲                                               | 0                            | ・書類の変更                                                  |
| 研究責任者を変更する予定はありますか。                              |                                                 |                              |                                                         |
| 2 (例.3月での異動が決定している。)                             | ۲                                               | 0                            |                                                         |
|                                                  |                                                 | 変更(                          | のある書類はYesにチェック                                          |
| 変更予定かある場合は、次の責任者の名則を人力してくたさ<br>      、           |                                                 | 研究者                          | の変更、期間延長等に伴い、                                           |
|                                                  |                                                 |                              | や同意説明文書に変更事項                                            |
|                                                  |                                                 | がない;                         | か、確認して入力してください。                                         |
|                                                  | •                                               |                              |                                                         |
|                                                  | •                                               | 多施設 多施設                      | と共同研究の場合は、主施設                                           |
|                                                  |                                                 | <u></u> に確認                  | を!計画書等の版数を確認                                            |
| その他変更のある書類<br>  注音・海教コカオス提合は 「 」 (/ 今毎カシンマ)で区切って |                                                 | し、最                          | 新のものが適切に倫理審査手                                           |
| 注意・後数人力する場合は、「、」(モニカカノマ)に区切りて<br>  下さい。          |                                                 | 続きさ                          | れているか確認してください!                                          |
| 自由記載欄                                            | <br>宇部 太郎が2018年3月で追<br>症例進捗が思わしくないため<br>延長もします。 | R職予定です。<br>の、登録期間、研<br>てください | 夏回答書や別紙など、 <b>その他の変更書類</b><br>、[その他変更のある書類] の欄に入力し<br>。 |
| -<br>*職員ポータル上に名前がない(在職していない可能性がある)研究者名           | は <mark>赤色</mark> で表示されていますの                    | Dでご確認ください。                   |                                                         |
| なお、名前に旧字体が含まれる場合、在職しているにもかかわらず詞                  | 呉って赤色となっている可能                                   | 性がありますのでごろくだ                 | さい。                                                     |
| 確認し終わったら、下の送信ボタンを押して下さい。                         |                                                 |                              |                                                         |
| 送信 入力が終わったら 【送信】をクリ                              | Jック                                             | <b>変更申請があ</b><br>を入力してくた     | うる場合、変更内容や理由<br>さい。                                     |
|                                                  | /                                               |                              | しない場合も記入可能です。                                           |
| ・ L送信」しなけれは情報は更新され                               | ません。                                            | 又になることやこ个明                   | な尻かのれは、1凹でも記載してくたさい。                                    |
| ・必須項目が未入力の場合 [送信]                                | できません。                                          |                              |                                                         |
| ・入力した情報が正しいか今一度ご研                                | 電認ください。                                         |                              | 17                                                      |
|                                                  |                                                 |                              |                                                         |

#### [送信]すると、当該研究の今後の手続きについて案内が表示されます。

| データを登録しました。#1                | データを登録しました。#1                                                           | データを登録しました。#2                                                           |
|------------------------------|-------------------------------------------------------------------------|-------------------------------------------------------------------------|
| STEP.2                       | STEP.2                                                                  | STEP.2                                                                  |
| ①終了(中止·中断)報告:書式10            | ②実施状況報告:書式9                                                             | ③実施状況報告:書式9 + 変更申請:書式6                                                  |
| 来年度、研究を継続しない                 | 来年度、研究を継続する                                                             | 来年度、研究を継続する                                                             |
| 手続き方法は該当するマニュアルを参考に行ってください。  | 研究計画書等に変更事項はない                                                          | 研究計画書等に変更事項がある                                                          |
| * 本研究は臨床試験申請支援システム利用:無です。    | 手続き方法は該当するマニュアルを参考に行ってください。<br>* 本研究は臨床試験申請支援システム利用: <mark>無</mark> です。 | 手続き方法は該当するマニュアルを参考に行ってください。<br>* 本研究は臨床試験申請支援システム利用: <mark>無</mark> です。 |
| <継続審査等書類作成マニュアル(システム利用有の場合)> | <継続審査等書類作成マニュアル(システム利用有の場合)>                                            | <継続審査等書類作成マニュアル(システム利用有の場合)≥                                            |
|                              | <継続審査等書類作成マニュアル(システム利用無の場合)>                                            | <継続審査等書類作成マニュアル(システム利用無の場合)≥                                            |
| 一覧に戻る                        |                                                                         | 手続きは変更申請から                                                              |
|                              | 一覧に戻る                                                                   | - 覧に戻る 行ってください                                                          |

入力して頂いた内容から、**今後の手続きと手続きに必要な書式が案内**されます。 今後の手続きについて確認したら【一覧に戻る】をクリックしてください。

臨床研究等実施状況一覧

診療科:臨床研究センター(dummy)

申請対象:2件

チェックシート入力 完了:1件 未完了:1件 \*状況が入力済みは背景が灰色になります。

K況 完了IRB(月) チェックシー 管理番号 診療科 研究責任者 分担研究者 課題名 研究始期 研究終期 入力有無 H99-998 臨床研究センター(dummy) 宇部 太郎 山田 一郎, 小野田 花子 ●●●●に対する介入研究 2017/12/01 2020/03/3 入力済み 入力 H99-999 臨床研究センター(dummy) 宇部 太郎 山田 一郎, 小野田 花子□○○○○の●●投与に関する観察研究 承認後 2020/02 未入力 入力

> ー覧に戻ると、入力有無が [入力済み] になります。 [入力済み]の研究は背景が灰色に変わります。 引き続き 別の研究のチェックシートを入力できます。 担当している研究の入力が完了されましたら、ログアウトし てください。

一覧に状況が[未入力]の研究があったら研究者間で 声を掛け合い、STEP.1の締切(7/31)までに全て の研究を[入力済み]にしてください。

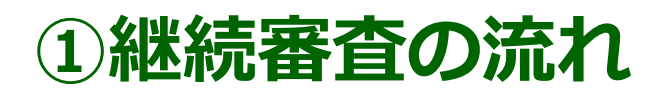

手続きには3つのステップがあります。

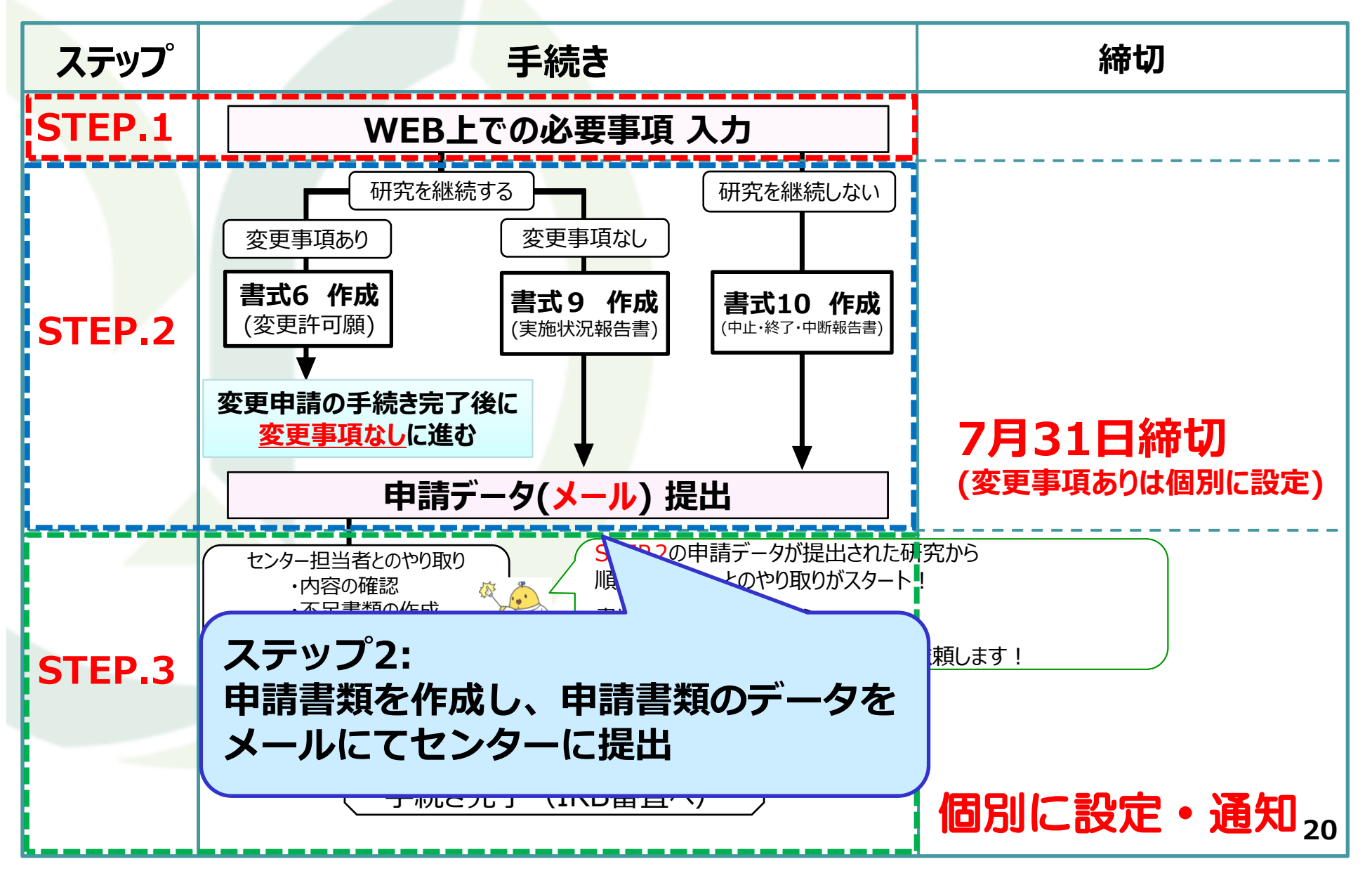

#### ③継続審査書類の作成(STEP2) 手続きの種類

- 終了(中止・中断)報告:書式10
   2019年度、研究実施を継続しない
- 2 実施状況報告:書式9
   2019年度、研究実施を継続する
   研究計画等に変更事項はない
- 3 実施状況報告:書式9 + 変更申請:書式6
   2019年度、研究実施を継続する
   研究計画等に変更事項がある

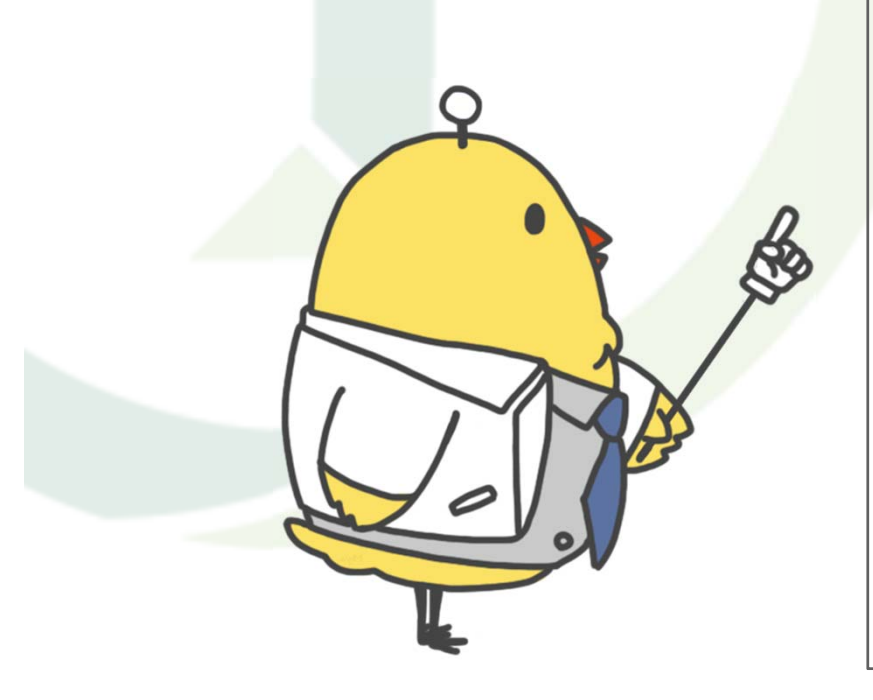

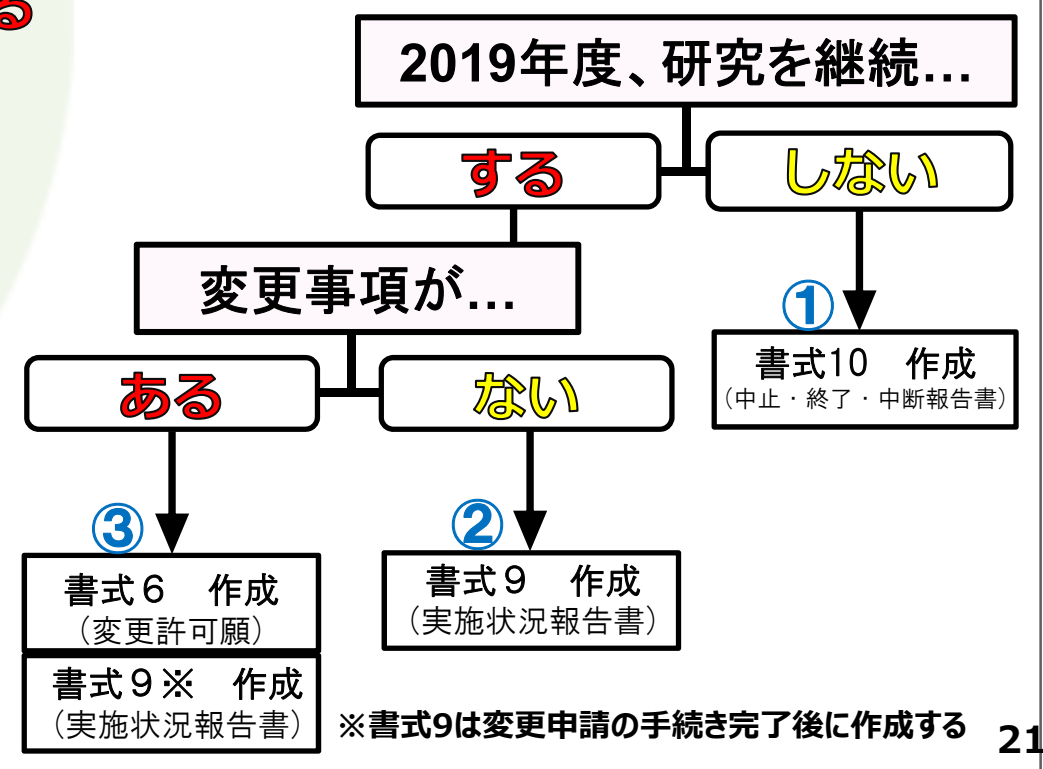

#### ③継続審査書類の作成(STEP2) 書類の作成方法

システム利用の有・無によって、作成方法が変わります。

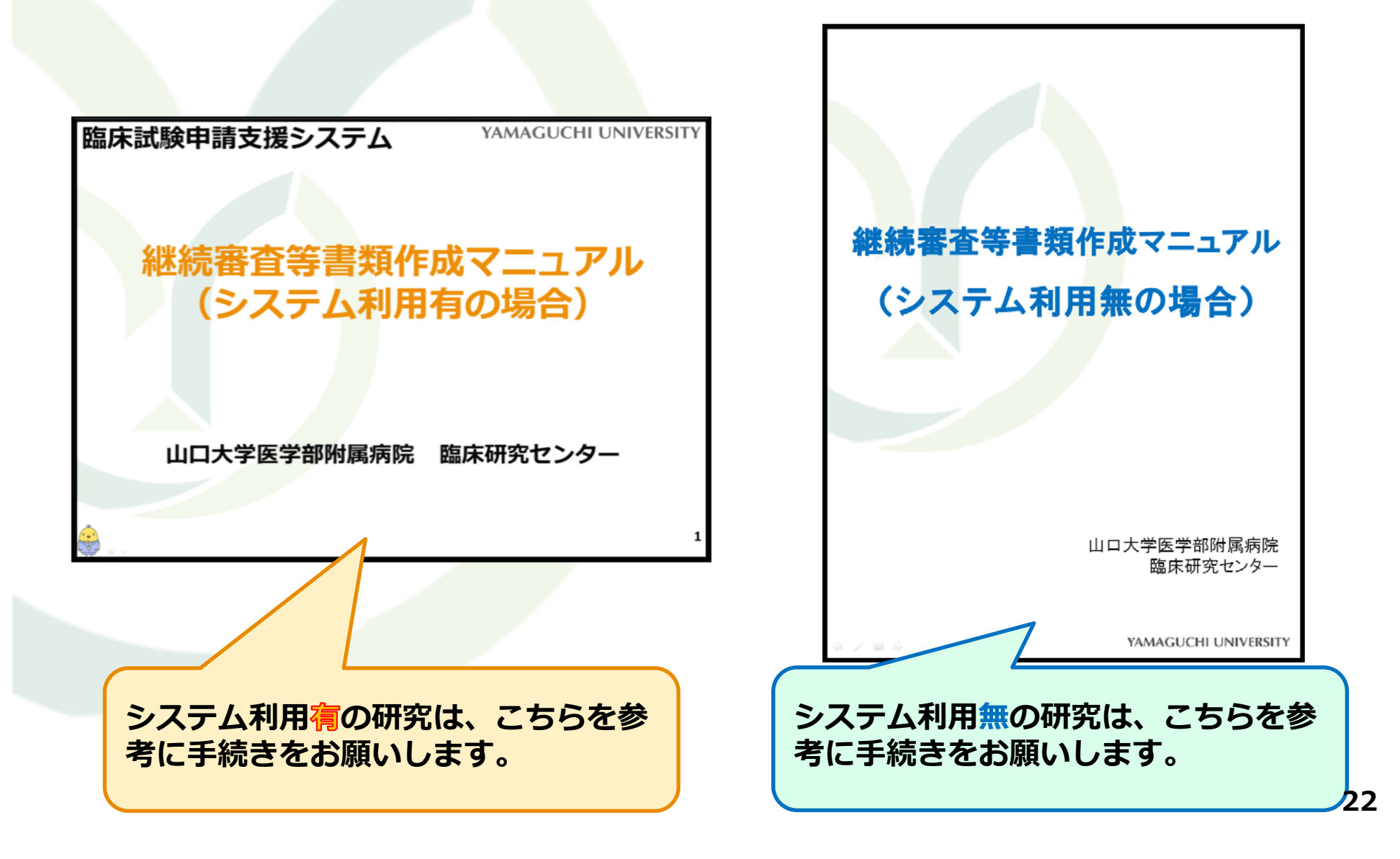

③継続審査書類の作成(STEP2) 書類の作成方法

システム利用の有・無によって、作成方法が変わります。

「臨床試験申請支援システム」の利用は必須で はありません。

・新規申請時にシステムを利用した研究も、システムを介さず 継続審査等の書類作成をして頂いて構いません。

・システムを利用してデータ提出した場合も、センターからの 結果通知メール送付は行いません。

(結果通知は紙媒体で返却します)

③継続審査書類の作成(STEP2) 書類の作成方法

システム利用<mark>有・無</mark>のそれぞれのマニュアルは、臨床研究セン ターホームページの[※人医学系研究-継続審査について-]特設 ページからダウンロード可能です。

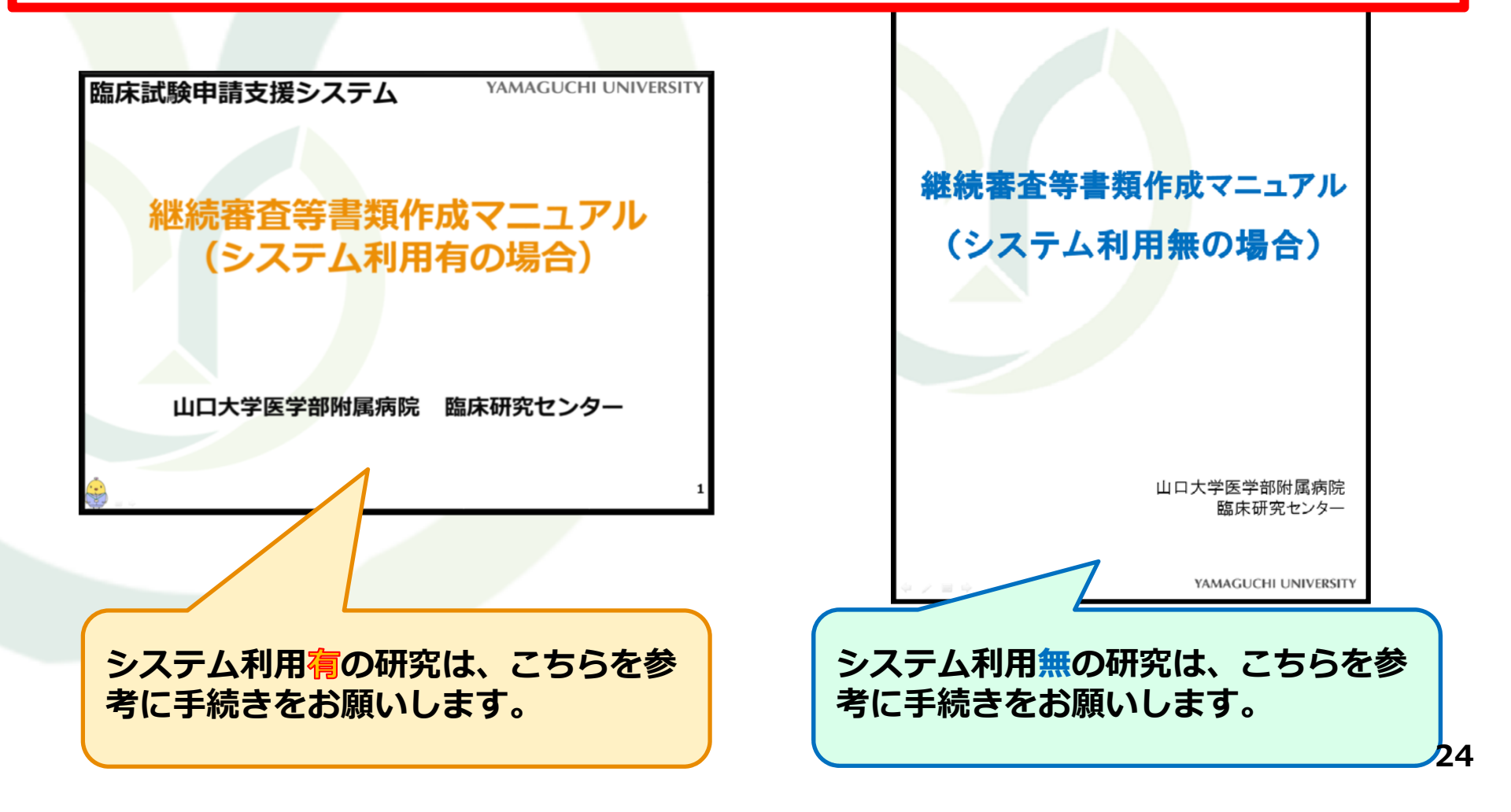

## ③継続審査書類の作成(STEP2) 手続きごとに必要な書類 書式9:実施状況報告書 2019年度、研究実施を継続する場合に必要 書式10:終了(中止・中断)報告書 2019年度、研究実施を継続しない場合に必要

◆書式6:変更許可願 研究計画等に変更事項がある場合に必要

#### ◆ 書式2:研究者リスト

研究者の変更がある場合 これまでに一度も書式2を提出したことがない場合

#### ◆書式3:審査依頼書

医学部附属病院以外からの申請の場合に必要 (例:医学系研究科基礎講座、保健学科、他施設)

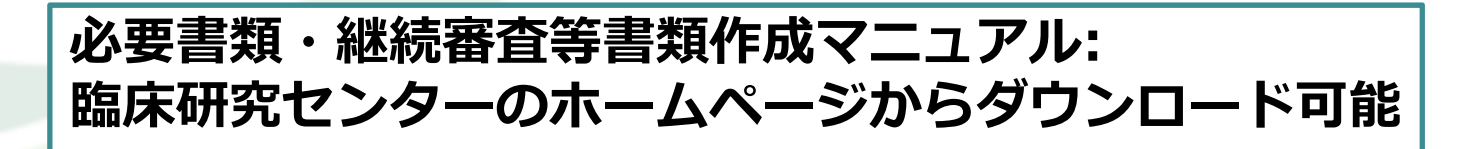

| × Corg                                                                                                    | gle                                          |                    |                   |          | 673)                             | -       |                                                                          |
|----------------------------------------------------------------------------------------------------|----------------------------------------------|--------------------|-------------------|----------|----------------------------------|---------|--------------------------------------------------------------------------|
|                                                                                                    |                                              |                    | an Same           | E Ecto   | - D -                            | - 43 MR | ・ ポップアップフ · 福井市 算紙 > ログイン 32                                             |
| 当該研                                                                                                    | 究実施状況                                        | - @/D+             | antes (g) arriste | E- B GLU | *                                | 6 · L I | • (-5(4)• 2-574(6)• 5-10(6)• •                                           |
| 안면폭                                                                                                    | 設備料                                          | 研究責任               | 分担研究者             | 供人情報管理者  | 28.86                            | 研究DB登録  | UMIN JAPIC 日本医師会 デザイン 研究組織 主施I                                           |
| 199-99                                                                                                    | 龍床研究センター                                     | 研究太                | 胞床 花子:瘊芋 さ        | 研究 太郎    | <ul> <li>・・・・・に対する介入系</li> </ul> | RA O U  | MIN000099999 2:3以外の介入研究 2 山口大                                            |
| 研究批問                                                                                                    | (dummy)<br>研究的期 登録批明                         | Traisen a          | 予定例数(全体)          | 予定列款(申請: | (第二) 本語日 IRB                     | 8488    |                                                                          |
| 2015/9/30                                                                                                    | 2017/3/31 2015/9/30                          | 2016/2/29          | 90(スクリーニング20      | 0 (0     | 2016-04-20 2016-                 | 04+20   |                                                                          |
|                                                                                                    |                                              |                    |                   |          |                                  |         |                                                                          |
| 北出書類子:                                                                                                    | エック:                                         |                    |                   | Yes      | No                               |         |                                                                          |
| 1 この研究                                                                                                    | エック:<br>(3現在実施中で <b>来年度</b> を                | - 絶統します?           | 22                | Yes      | No                               |         |                                                                          |
| 200番類子:<br>1 [この研究<br>自由記載欄                                                                                                    | エック:<br>は現在実施中で <b>来年度</b> も                 | :継続します!            | b: ?              | Yes      | No                               |         |                                                                          |
| <ol> <li>2の研究</li> <li>自由記載欄</li> <li>100</li> <li>100<!--</td--><td>エック:<br/>は現在実施中で<b>東年度</b>を<br/>たら、下の送偏ボタンを利</td><td>i継続します?<br/>Pして下さい。</td><td>tr ?</td><td>Yes</td><td>No</td><td></td><td>研究情報 入力欄</td></li></ol> | エック:<br>は現在実施中で <b>東年度</b> を<br>たら、下の送偏ボタンを利 | i継続します?<br>Pして下さい。 | tr ?              | Yes      | No                               |         | 研究情報 入力欄                                                                 |
| 記出書類子:<br>1 2の研究<br>自由記載欄<br>EEU終わった<br>注意 207                                                                                                    | エック:<br>は現在実施中で <b>東年度</b> 6<br>たら、下の迷痛ボタンを押 | :継続します?<br>Pして下さい。 | br ?              | Yes      | No                               |         | 研究情報入力欄                                                                  |
| 記当書類子:<br>1 [この研究]<br>自由記載欄<br>証し終わった<br>注意 [ 297]                                                                                                    | エック:<br>は現在実施中で <b>東牟道</b> を<br>とら、下の道備ボタンを押 | 連続します?<br>PUてFさい。  | to ?              | Yes      | No                               |         | 研究情報 入力欄     ・研究継続の有無     ・研究単統の有無                                       |
| 記当審論子:<br>1 2の研究<br>自由記載欄<br>証し終わった<br>連盟 297                                                                                                    | エック:<br>は現在実施中で <b>兼年置</b> を<br>たら、下の送儀ボタンを発 | 連載します?<br>Pして下さい。  | tr ?              | Ves      | No                               |         |                                                                          |
| 記書類子:<br>1 2の研究<br>自由記載欄<br>207<br>207                                                                                                    | エック:<br>は現在実施中で <b>衆年度</b> e<br>たら、下の送痛ボタンを押 | 「継続します)<br>PLてFatu | 79 ?              | Yes      | No                               |         | 研究情報 入力欄<br>・研究構築 入力欄<br>・研究構成の有無<br>・研究責任者の変更<br>・分担研究者の変更<br>・個人情報管理者の |

③継続審査書類の作成(STEP2) 申請書類データの提出

#### 作成した書類等は、メールに添付しセンター宛に送信ください。

※申請書式の提出は、PDF不可。(編集可能な状態で提出してください) ※捺印済み書類提出をお願いしていない段階での紙媒体のご提出は、 原則として、受領できませんのでご注意ください!(まずはデータを提出)

## 【臨床研究センター E-mail】 Clin\_res@yamaguchi-u.ac.jp

※メールの送付先は、システム利用の有無にかかわらず同一です。

送られたデータを センターにて確認します! STEP.3へー。

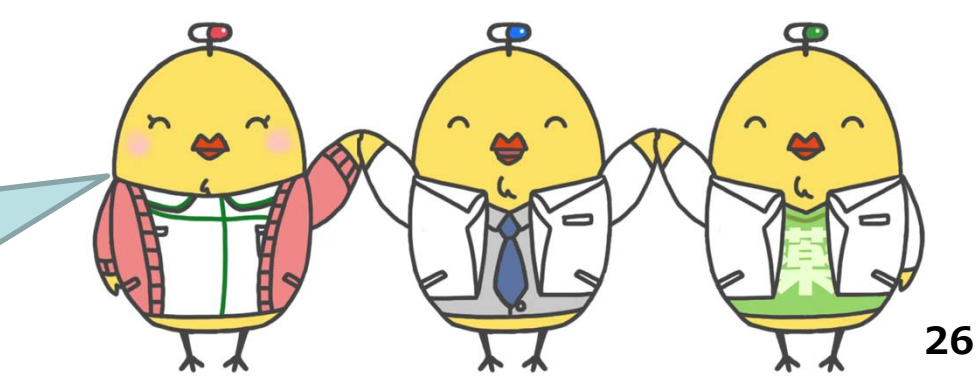

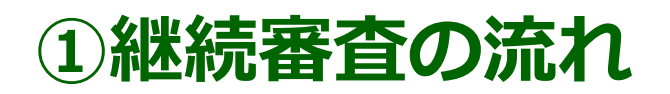

手続きには3つのステップがあります。

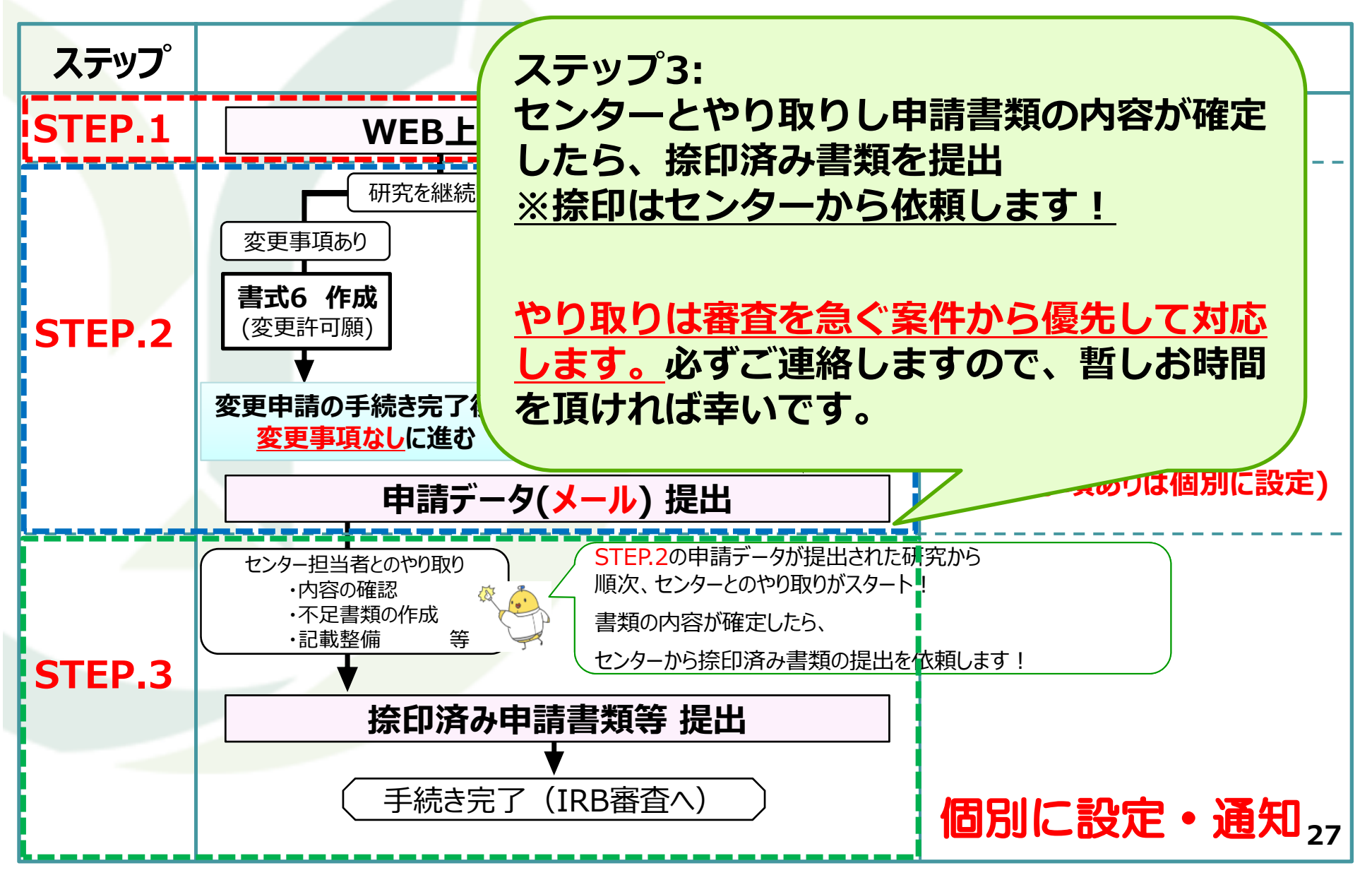

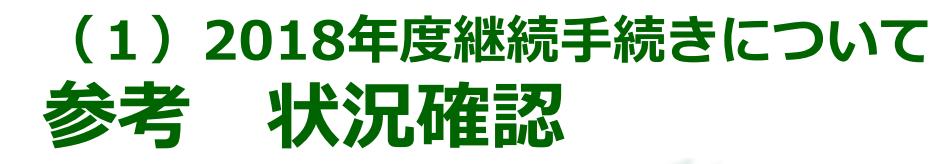

#### **) 臨床研究等実施状況一覧**

診療科:臨床研究センター(dummy)

申請対象:2件

チェックシート入力 完了:1件 未完了:1件

\*状況が入力済みは背景が灰色になります。

| 管理番号    | 診療科             | 研究責任者 | 5    | 分担研究者   |    | 課題名               | 研究始期       | 研究終期       | 入力有熱 | 状況      | 完了IRB(月) | チェックシート |
|---------|-----------------|-------|------|---------|----|-------------------|------------|------------|------|---------|----------|---------|
| H99-998 | 臨床研究センター(dummy) | 宇部太郎  | 山田 — | -郎, 小野田 | 花子 | ●●●●に対する介入研究      | 2017/12/01 | 2020/03/31 | 入力済る | センター確認中 | -        | 入力      |
| H99-999 | 臨床研究センター(dummy) | 宇部太郎  | 山田 — | -郎, 小野田 | 花子 | ○○○○の●●投与に関する観察研究 | 承認後        | 2020/02    | 禾入力  | -       | - /      | 入力      |

#### [状況]欄で現在の状況が確認可能です。

・センター確認中:
 臨床研究センター側で確認中の状況
 ・研究者対応中:
 研究者側で確認等の対応が必要な状況
 ・捺印依頼中:
 申請内容が固定し、捺印書類の提出を研究者に依頼している状況

#### [完了IRB(月)]欄で、当該 研究のIRB審査状況が確認 可能です。

(例:3月IRBで審査の場合 は「3月」と入ります)

※審査件数が多いため、リアル タイム更新とはなりません。 ご了承ください。

## (2)その他、諸手続きについて継続審査 Q&A

Q1.昨年の継続審査の書類データを更新して、今年度用の書類を 作成することは可能ですか?

A1.可能です。

Q2.実施中の研究が多く、どの研究から優先して対応して良いかわかりません。

A2.以下のようなケースは優先度が高いと想定されますので、早めのご対応をお願いします。

- ・研究責任者が異動または退職予定。
- ・登録期間や研究期間の終期が迫っており、期間延長を行う予定。
- ・実務担当の研究者が異動または退職予定。
- ・その他、急ぎの手続きが必要な案件。

#### 人医学系研究等 問合せ先

### お困りのことがあればいつでもお問合せください

気になることがあればお気軽にご連絡ください。 直接お伺いして申請手続きの支援をすることも可能です。

◆場所:第一中央診療棟1階

◆連絡先:0836-22-2428(内線2428)

担当:構木

E-mail: clin\_res@yamaguchi-u.ac.jp

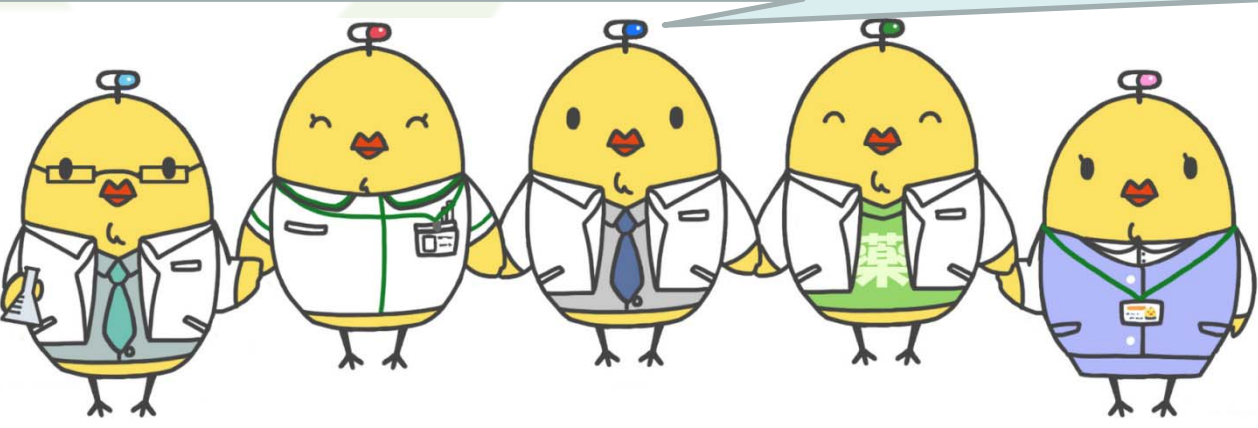

# ④それぞれの締切について STEP.1(WEB入力) 締切: STEP.2(データ提出) 締切: STEP.3(捺印書類提出) 締切: 個別に設定

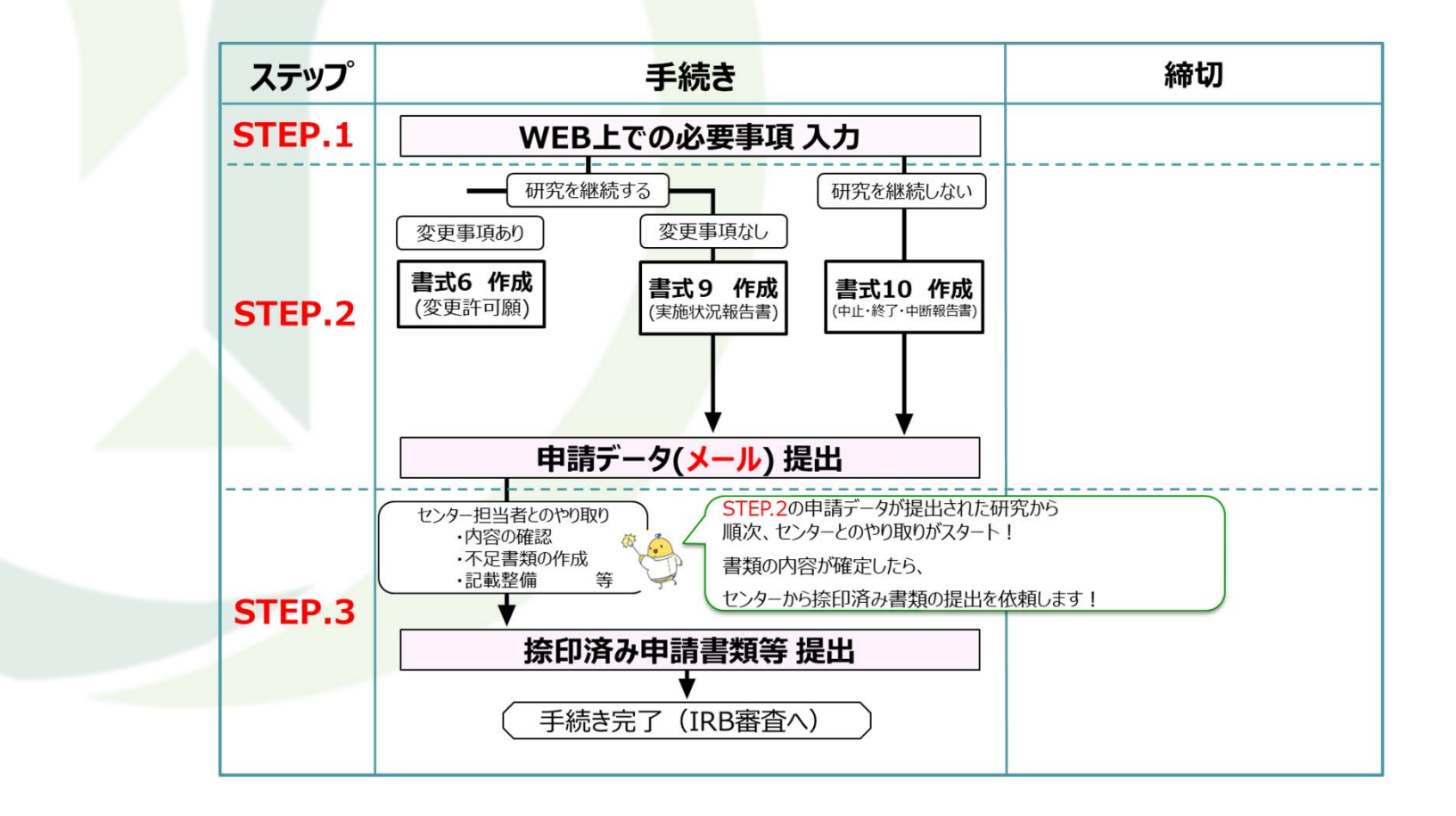